# 長期間使用しないときは

1週間以上使用しないときは、以下の内容にしたがって清掃してください。

#### 事前に確認してください

[ニアエンド]、[インクエンド]は表示していませんか?

洗浄動作の際に、メンテナンス液やインクを吸引します。このとき、エラーが発生していると洗浄ができません。新しいインクに交換してください。

メンテナンスは、以下の消耗品を使います。販売店、またはお近くの弊社営業所にてお買い求めください。

| 品名                      | 品番       |
|-------------------------|----------|
| F-200/LF-200 メンテナンス液キット | SPC-0569 |
| F-200/LF-200 メンテナンス液    | SPC-0568 |
| UJ清掃棒                   | SPC-0386 |
| ヘッド周辺用クリーンスティック         | SPC-0527 |
| ノズルスワブ                  | SPC-0421 |
| 綿棒6木軸"S"                | A101438  |
| ペーパータオル                 | SPC-0499 |
| キムワイプS-200              | SPA-0207 |
| メンテナンス用クロス              | SPC-0574 |
| UV遮光ゴーグル                | SPC-0387 |
| 保護メガネ                   |          |
| 手袋                      |          |

### ▲ ローカルモード画面から[MENU] > [メンテナンス]を選択して、[ENTER]キーを押す。

メンテナンスメニューが表示されます。

## 2 [ステーションメンテ] > [保管洗浄]を選択して、[ENTER]キーを押す。

キャリッジがプラテン上に移動します。

(重要!)・ディスプレイには「終了:ent」と表示されますが手順7に進むまでは[ENTER]を押さないでください。

- 3 正面カバーを開く。
- ▲ ワイパーとブラケットを清掃する。
  - メンテナンス液を含ませたクリーンスティックで、付着したインクやホコリを拭き取ります。
    メンテナンス液が残らないように拭き取ってください。

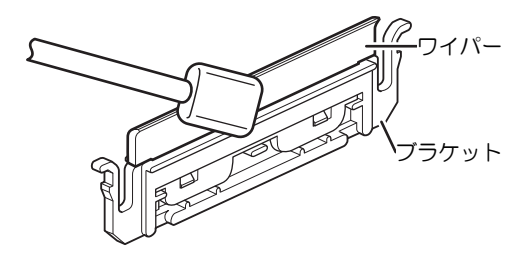

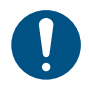

ワイパーの汚れや反りが激しいときは、新しいワイパーに交換してください。

#### 5 清掃が終わったら、[ENTER]キーを押す。

- ・ ディスプレイに"キャップクリーニング 終了 次へ [ENT]"と表示されます。
- 6 キャップゴムを清掃する。
  - メンテナンス液を含ませたクリーンスティックで、付着したインクやホコリを拭き取ります。
    メンテナンス液が残らないように拭き取ってください。

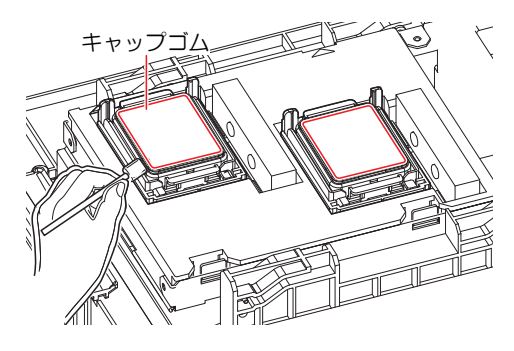

7 清掃が終わったらカバーを閉めて、[ENTER]キーを押す。

- ディスプレイに"洗浄液を満たす 終了 次へ [ENT]"と表示されます。
- **重要!**・手順9に進むまでは[ENTER]を押さないでください。
- 8 キャップいっぱいにメンテナンス液を満たす。
  - スポイトにメンテナンス液をとって、キャップからあふれる寸前までメンテナンス液を満たして ください。

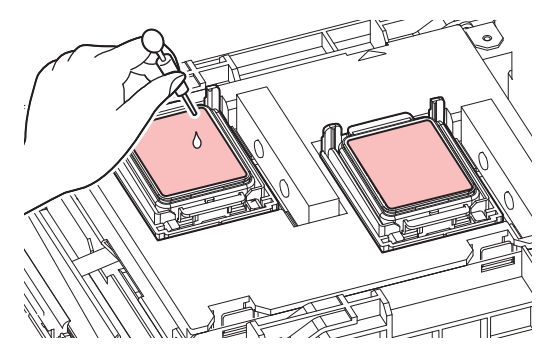

Q 正面カバーを閉めて、[ENTER]キーを押す。

- プリントノズルの洗浄を開始します。ディスプレイに経過時間が表示されます。ノズルの洗浄は、1分程度の時間がかかります。
- プリントノズルの洗浄が終了すると、自動的にクリーニングを実行します。
- ディスプレイに"洗浄液を満たす 終了 次へ [ENT]"と表示されます。
- **重要!**・手順12に進むまでは[ENTER]を押さないでください。

10 正面カバーを開く。

- 11 キャップいっぱいにメンテナンス液を満たす。
  - スポイトにメンテナンス液をとって、キャップからあふれる寸前までメンテナンス液を満たして ください。

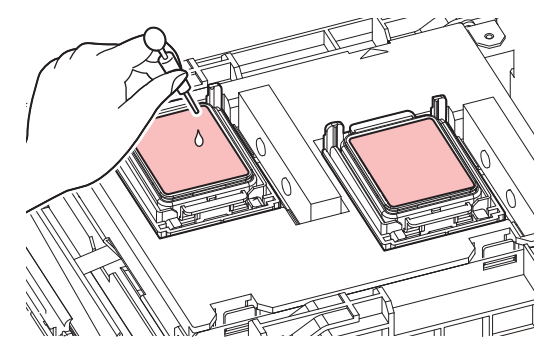

12 正面カバーを閉めて、[ENTER]キーを押す。

• ポンプチューブ(キャップ下のインク排出経路)の洗浄を開始します。

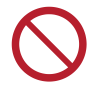

 主電源を切らないでください。主電源を切っていると、オートメンテナンス機能(ノズル詰ま り防止機能やインク排出経路の清掃機能など)が実行することができません。吐出不良(ノズ ル詰まり、飛行曲がりなど)の原因になります。

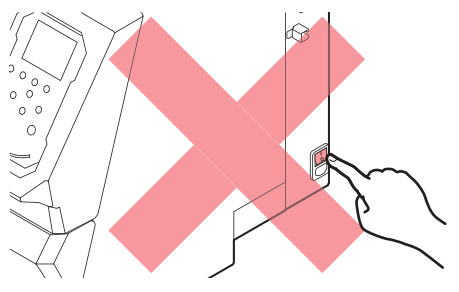

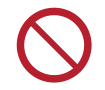

プラテン上にメディアをセットしたまま放置しないでください。メディアが波打つ原因になります。